## **Thesis Title Upload**

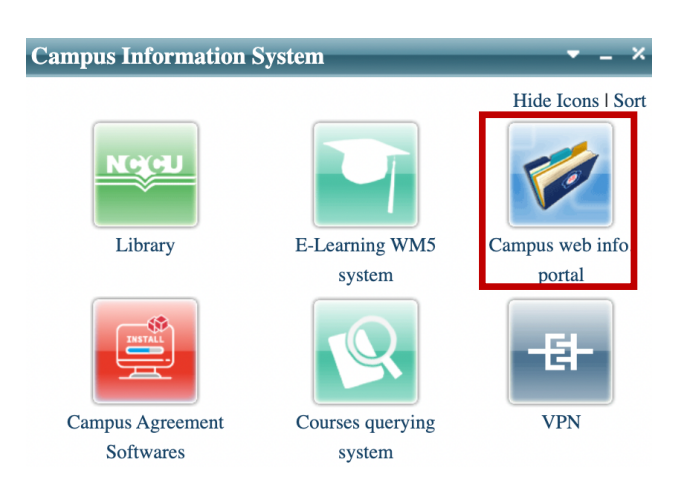

Step 1. Log in iNCCU, click "校務系統 Web 入口 [Campus Web Info. Portal]"

Step 2. Choose"研究生申報論文題目" under the "學術服務 [Academics]"

| Academics -              |                         |                           |                         |
|--------------------------|-------------------------|---------------------------|-------------------------|
| ★ 優良導師推薦                 | Distinguished Professor | ★ Course Evaluation Surve | ★ Course Search Engine( |
| ★ 導師課選課                  | ★ Course Enrollment(選課  | ★ Online Mark Inquiry(成   | ★ 輔系雙主修申請修讀/            |
| * Credit Overload/Underl | ★ 外語文檢定成績登錄             | ★ 畢業離校檢核                  | ★ 研究生申報論文題目             |

Step 3. Enter your potential thesis topic both in English and in Chinese and the name of your thesis advisor. \*Chinese title is required.

Note:

- If your advisor is an NCCU faculty, click "系所查" in the "校內指導教授"

column to search for the faculty's name.

- If your advisor is from outside NCCU, fill in the blanks in "校外指導教授",

including the advisor's name, affiliated university/department, and academic rank.

- You may change/update your thesis title when applying for Final Defense.
- Please inquire IMICS office shall you need to change the thesis advisor.

| Students      | Faculty             | Staff                                  | Administration |
|---------------|---------------------|----------------------------------------|----------------|
| NCCU Informat | ion System → Studen | $ts \rightarrow Academics \rightarrow$ | 研究生申報論文題目      |

| Upload date $\rightarrow$                | 維護日期        |                                      |  |  |
|------------------------------------------|-------------|--------------------------------------|--|--|
| Current Year/Semester $\rightarrow$      | 學年/學期       |                                      |  |  |
| Student ID/Name/Department $\rightarrow$ | 學號/姓名/系級    |                                      |  |  |
| Contact No./Email Address $\rightarrow$  | 聯絡電話/電子郵件帳號 | *若要修改,請按此                            |  |  |
| English Name $\rightarrow$               | 英文姓名        | *羔利英文畢業證書之製作,請務必維護英文姓名。<br>*若要修改,請按此 |  |  |
| Enrollment Status $\rightarrow$          | 學籍狀態        | 註冊                                   |  |  |
| Total credits earned $\rightarrow$       | 累計修習學分      | 28.0                                 |  |  |
| Chinese Thesis Title $\rightarrow$       | 論文中文名稱      |                                      |  |  |
| English Thesis Title $\rightarrow$       | 論文英文名稱      |                                      |  |  |
| <u>NCCU</u> Thesis Advisor →             | 校內指導教授      | 1. 条所查1    2. 条所查2    3. 条所查3        |  |  |
| <u>Non-NCCU</u> Thesis Advisor →         | 校外指導教授      | 序號  枚外教師姓名  服務單位  職稱    1.           |  |  |

暫時存檔 確認存檔 取消

| 學籍狀態         | 註冊                                                               |                                                      |  |  |
|--------------|------------------------------------------------------------------|------------------------------------------------------|--|--|
| 累計修習學分       | 28.0                                                             | https://moltke.nccu.edu.tw/stuthesis_SSO/selT        |  |  |
| 論文中文名稱       |                                                                  | Secure   https://moltke.nccu.edu.tw/stuthesis_SSO/se |  |  |
| 論文英文名稱       |                                                                  | - 請選擇單位: 傳播學院 ▼ ← Department                         |  |  |
| 校內指導教授       | 系所查1      Click - Step 1        2.      糸所查2        3.      条所查3 | 請選擇老師:<br>確定 faculty                                 |  |  |
| 校外指導教授       | 序號      枚外教師姓名      服務單位        1.                               |                                                      |  |  |
| 暫時存檔 確認存檔 取消 |                                                                  |                                                      |  |  |

Step 4. Choose "暫時存檔" to save temporarily; "確認存檔" to confirm and save; "取消" to cancel.

## Step 5. After finishing the above steps, print out the form, have the thesis

## advisor to sign it, and then submit the form to the IMICS office.

\*The form can be submitted along with the proposal defense application form.